# 首都医科大学教师教学发展平台在线课程 学习操作指南

## 一、电脑端

### 1.登陆网页: <u>https://ccmujf.mh.chaoxing.com/</u>

### 2.点击页面右上角"登陆"

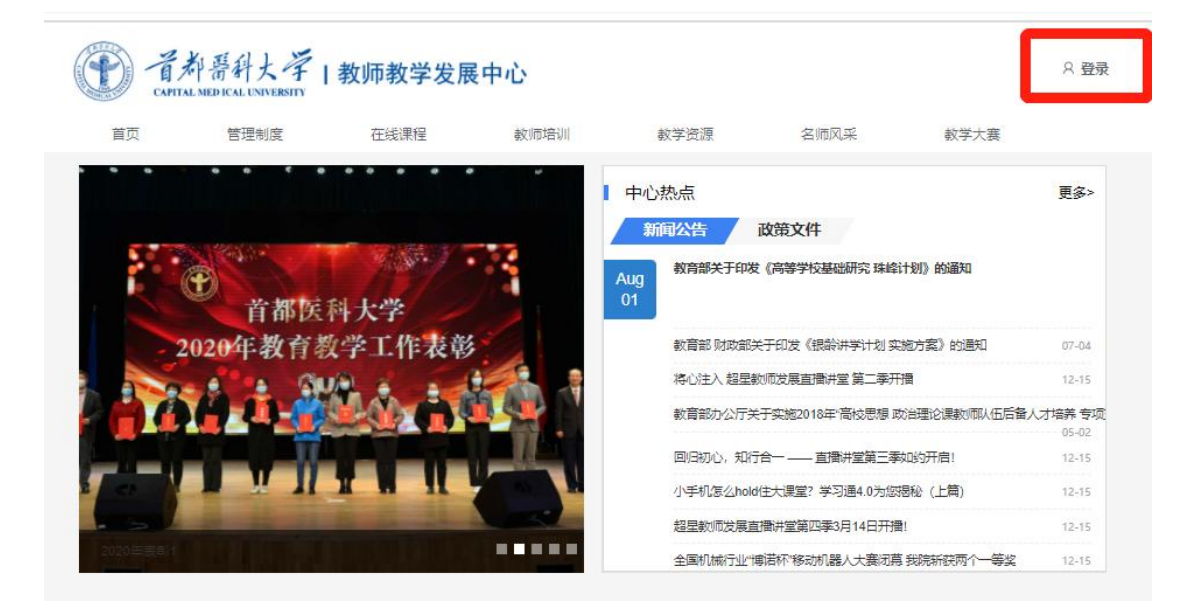

### 3.登录方式

选择首页右上角"登录"按钮,初次登录者:选择"新用户注册",输入手机号获取验证码并设置密码,点击下一步,进入单位验证界面。单位验证页面输入 UC 码 147098,下拉框选择"首都医科大学教师教学发展中心",进行单位验证, 点击下一步,输入"工号"和"姓名"。

| CAPITAL NE | 哥科大学   教师<br>DICAL UNIVERSITY | 5教学发展中心         |                                                                            |                                   |          |      | 2登录     |
|------------|-------------------------------|-----------------|----------------------------------------------------------------------------|-----------------------------------|----------|------|---------|
| 首页         | 管理制度                          | 在线课程            | 教师培训                                                                       | 教学资源                              | 名师风采     | 关于中心 | 临床联合教研室 |
|            |                               |                 | 手机号登录                                                                      | 机构账号爱                             | 禄        |      |         |
|            |                               |                 | 新用户注册                                                                      | ☆ 忘记圏<br>登录<br>手机验证例              | 码?<br>登录 |      |         |
|            |                               | く返回新用户          | 注册                                                                         |                                   | 客服       |      |         |
|            |                               | *86<br>*86<br>@ | <ul> <li>手机号</li> <li>参证码</li> <li>设置密码</li> <li>設示8-16位,至少包含数字</li> </ul> | <b>就取给证6</b><br>~<br>, 字母, 字符两种元素 |          |      |         |
|            |                               |                 |                                                                            | 步<br>·                            |          |      |         |

登录即表示同意平台《隐私政策》和《用户协议》

【注意】若手机号已经注册过超星平台,选择手机号验证码登录,输入手机号和 验证码进行登录。登录后进入"个人空间",点击头像下方"账号管理"-"添加 单位"输入 UC 码 147098,选择下拉框"首都医科大学教师教学发展中心"输入 工号。如遇到"姓名不一致",请电话联系: 17600213874 或 13522017702。

| <b>(P)</b> -, | 育都晋科大学   教! | 师教学发展中心 |        |         |      |      | × 登录    |
|---------------|-------------|---------|--------|---------|------|------|---------|
| 首页            | 管理制度        | 在线课程    | 教师培训   | 教学资源    | 名师风采 | 关于中心 | 临床联合教研室 |
|               |             |         |        |         |      |      |         |
|               |             |         |        |         |      |      |         |
|               |             |         |        |         |      |      |         |
|               |             |         | 手机号登录  | 1. 机构账号 | 安安   |      |         |
|               |             |         |        |         |      |      |         |
|               |             |         | 📕 FALS |         |      |      |         |
|               |             |         | A 1853 | た 志     | 己麼吗? |      |         |
|               |             |         |        | 容显      |      |      |         |
|               |             |         | 新田户注册  | 王亦      | 正码登录 |      |         |
|               |             |         |        |         |      |      |         |
|               |             |         | 新用户注册  | 手机验证    | 正码登录 |      |         |

| 首都医科大学教师教学发展中                                                                                    | ÞÓ                                             |               | ≓ UJ88#42/96作   \$6入波3849 🗰 🗸          |
|--------------------------------------------------------------------------------------------------|------------------------------------------------|---------------|----------------------------------------|
| <b>9</b><br>11                                                                                   | ■ 田田 田 田 田 田 田 田 田 田 田 田 田 田 田 田 田 田 田         |               | 19.65578<br>17334040/27696<br>38517699 |
| <ul> <li>Ард</li> <li>Вод</li> <li>Вод →</li> <li>Вод →</li> <li>Вод →</li> <li>Вод →</li> </ul> | 1名<br>d 2233<br>13日 1月 文<br>14月(5) 195201 - 85 |               |                                        |
| ∠ #iz<br>♦ me                                                                                    |                                                | 单位验证          |                                        |
| 建小组<br>图 通讯录                                                                                     |                                                | ■ #SOCRE#0228 |                                        |
|                                                                                                  | 10 A 10 A 10 A 10 A 10 A 10 A 10 A 10 A        |               |                                        |

**4.**登录后,点击左侧选择"教发应用"-"在线课程"中的任意课程 进行报名

| 自都医科大学教师教学发展中心(老                        | 1                           |                     |                                                 |                                           | ➡ 切换单位/角色   输入激游             | A 🕕 KARAMI 🗸                      |
|-----------------------------------------|-----------------------------|---------------------|-------------------------------------------------|-------------------------------------------|------------------------------|-----------------------------------|
|                                         | ٩                           |                     |                                                 |                                           |                              |                                   |
| 教师报名测试 教发应用                             |                             | _                   |                                                 |                                           |                              |                                   |
| ★ 教发应用 →                                | 线课程                         | •                   | 短期培训                                            | •                                         | 学时申请                         | ۲                                 |
|                                         | 训项目申报                       | 0                   | 项目结题材料提交                                        | ۲                                         |                              |                                   |
| ▲ 笔记                                    |                             |                     |                                                 |                                           |                              |                                   |
| 28. 小虫                                  |                             |                     |                                                 |                                           |                              |                                   |
| <b>総合信息技术的</b><br>報意教学<br>0A最名          |                             | 2 # #               | <b>○</b><br>0人报名                                | 互动混合教学中的<br>探索与创新<br><sup>双案属电路运计力的</sup> | 0人振名                         | 合 <mark>信息技</mark> 术的数学<br>【注意与注意 |
| 融合信息技术的智慧教学                             | 聚焦课堂,借助技 <sup>;</sup><br>调  | 术建设混合式金             | 互动混合教学中<br>———————————————————————————————————— | 的探索与创新                                    | 深度融合信息技术                     | 的教学创新思考                           |
| 1子町 0.1字分                               | 1学时 0.1学分                   |                     | 1学时 0.1学分                                       |                                           | 1.5学时 0.15学分                 |                                   |
|                                         | 上线时间: 2021-07-              | -15                 | 上线时间: 2021                                      | -07-15                                    | 上线时间: 2021-07                | -15                               |
| 课程简介:智慧教学作为实现教育现代化<br>的重要步骤,不仅使差异化教学和个性 | 薛英娟 中北大学 副教授<br>遵程符合·随著教学环境 | 10<br>夏<br>勤的改善印信自持 | 赵新四川大学博士                                        | 30.15<br>混合式新学早改美新                        | 李睿 华中师范大学 教祖<br>遇程简介· 勤于下之治者 |                                   |
| 报名                                      | 振行主用37.1.112名权子环境           |                     | BRITEIRU III SALSA I                            |                                           | ·新生地//· 30/ 1/2/14           |                                   |

**5.**选择"报名"该课程后可进行学习,左侧菜单栏选择"教发应用",找到"我的课程",选择已报名的课程点击进入学习。

| 首都医科大学教师教学发展中心(                                       | (老                                                   |            |            |    |        | tinee( | 立/角色   输入遗游码 | 💽 Referen 🗸 |
|-------------------------------------------------------|------------------------------------------------------|------------|------------|----|--------|--------|--------------|-------------|
|                                                       | 教发应用                                                 |            |            |    |        |        |              |             |
| 数师报名测试                                                | 在线课程                                                 | 0          | 東短期培训      | ۲  | 学时申请   | •      | 培训项目申报       | ۲           |
| # 教发应用 →                                              | <b>工</b> 项目结题材料提交                                    | ۲          |            |    |        |        |              |             |
| ≝ 課程                                                  | 我的应用                                                 |            |            |    |        | _      |              | _           |
| ≤ 毛ic<br>▲ 小组                                         | 派出培训效果反馈                                             | 表 💿        | 2. 教师档案    | ۲  | 1 我的证书 | •      | 我的课程         | ۲           |
| ▲ 云盘                                                  |                                                      |            |            |    |        |        |              |             |
| 课程学习进度:0/4                                            | 已完成学时:0/7.5                                          |            |            |    |        | []] 课程 | 广场 一 腰素      | Q           |
| 秋育法学<br>HEALE AND AND AND AND AND AND AND AND AND AND | 3.8 数育法学<br>苗正达 给尔滨师范大学<br>任务点进度:0/17                |            |            |    |        |        | H            | UREY        |
| 教 <sub>师</sub><br>iii                                 | 教师职业道德与专业<br>练团 齐鲁师范学院<br>4 5学时 0 45学分<br>任务点进度:0/13 | 发展         |            |    |        |        | (#A          | un fa       |
| LE IS LE IS<br>DI ALESTICA<br>MALESTICA<br>MALESTICA  | 课程思政的育人思想<br>特先派, 康红<br>27981 0.2759<br>任务点进度:0/14   | 与实践        |            |    |        |        | <u>الل</u> م | 課程          |
| 教育核学<br>研究研究<br>课程10                                  | - C;;                                                | 成任务点: 0/17 |            |    |        |        |              |             |
| 教育法学                                                  | 学 目录                                                 |            |            |    |        |        |              |             |
| 11 任务                                                 |                                                      | 课程概况       |            |    |        |        |              |             |
| <b>三</b> 章节                                           |                                                      | 1.1 课程介绍   |            |    |        |        |              |             |
| 👤 讨论                                                  |                                                      | 1.2 教师介绍   |            |    |        |        |              |             |
| 📝 作业                                                  | (2)                                                  | 教育法发展概论    | 术          |    |        |        |              |             |
| ₩ 考试                                                  | 0                                                    | 2.1 教育法的产生 | ŧ          |    |        |        |              |             |
| 一 资料                                                  | 0                                                    | 2.2 我国教育法  | 制进程(上)     |    |        |        |              |             |
| ▼ 错题集                                                 | £ ()                                                 | 2.3 我国的教育》 | 去制进程(下)    |    |        |        |              |             |
| 🕛 学习证                                                 | C录                                                   | 学校         |            |    |        |        |              |             |
|                                                       | 0                                                    | 3.1 法人制度的  | 介值与功能      |    |        |        |              |             |
|                                                       | 0                                                    | 3.2 高等学校法。 | 人制度的根本性质及其 | 意义 |        |        |              |             |

6.左侧菜单栏选择"教发应用",找到"我的课程"可以查看获得学时。

|                       | 搜索 C                                                                              | Ð   |      |   |         |          |        | の刷新 |
|-----------------------|-----------------------------------------------------------------------------------|-----|------|---|---------|----------|--------|-----|
| 教师报名测试                | 教发应用                                                                              |     |      |   |         |          |        |     |
|                       | 在线课程                                                                              | ۰ 📖 | 短期培训 | • | 2 学时申请  | ۰        | 培训项目申报 | ۲   |
|                       | 10月结颗材料提交                                                                         | 0   |      |   |         |          |        |     |
| ▲ 笔记                  |                                                                                   |     |      |   |         |          |        |     |
| <b>虚</b> 小组           | 我的应用                                                                              |     |      |   |         |          |        |     |
| ◆ 云盘                  | 派出培训效果反馈表                                                                         | ۰ 🔝 | 教师档案 | • | 11 我的证书 | •        | 我的课程   | ۲   |
|                       |                                                                                   |     |      |   |         |          |        |     |
| 课程学习进度: <b>0/4</b> 已5 | 武学时:0/7.5                                                                         |     |      |   |         | []] 课程广场 | 搜索     |     |
| 故育核労<br>Hear Pros     | <b>教育法学</b><br>苗正达略尔院师范大学<br>任务点进度:0/17                                           |     |      |   |         |          | 进入课程   |     |
| 教师<br>1117            | <b>教师职业道德与专业发展</b><br>终强齐鲁师范学统<br>4.5 <b>季</b> 时 0.45 <del>季分</del><br>任务点进度:0/13 |     |      |   |         |          | 进入罪程   |     |
|                       | <b>课程思政的育人思考与实践</b><br>研究洲、 <i>御</i> 紅<br>2798 0.279<br>任务启进度:0/14                |     |      |   |         |          | 进入課程   |     |

## 7.在"教发应用"-"我的证书"可以进行证书的查看。

| 首都医科大学教师教学发展中 | 心(老               |         |               |   |             |   | ≓ 切換单位/角色   输入激激码 | O DESEL |
|---------------|-------------------|---------|---------------|---|-------------|---|-------------------|---------|
|               | 授素                | ۹       |               |   |             |   |                   | 〇 刷新    |
| 較师报名测试        | 教发应用              |         |               |   |             |   |                   |         |
|               | 在线课程              | $\odot$ | 東 短期培训        | ۲ | 学时申请        | ۲ | 注 培训项目申报          | ۲       |
| 器 教发应用 →      |                   |         |               |   |             |   |                   |         |
| · 课程          | <b>上</b> 项目结题材料提交 | ۲       |               |   |             |   |                   |         |
| ▲ 笔记          |                   |         |               |   |             |   |                   |         |
| ▲ 小组          | 我的应用              |         |               |   |             |   |                   |         |
| ◆ 云盘          | 派出培训效果反馈          | 表 🕥     | <b>夏</b> 教师档案 | ۲ | <b>我的证书</b> | 6 | 我的课程              | ۲       |
| ── 收件箱        |                   |         |               |   | -           |   | -                 |         |

# 二、移动端

#### 1. 下载安装学习通(已安装用户需更新到最新版)

- ▶ 应用市场或 APP Store 搜索"学习通"下载
- ▶ 微信扫描二维码下载

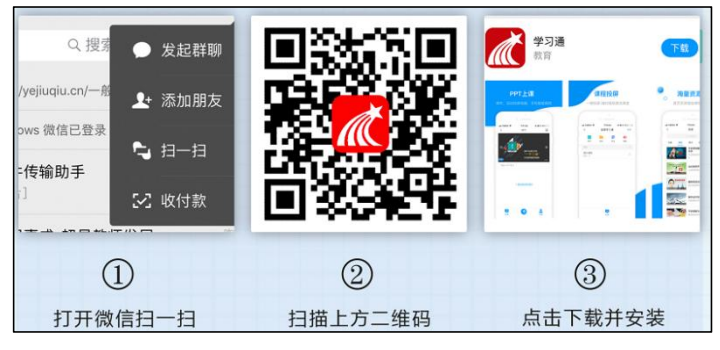

#### 2.登录。

**已在电脑端注册登录**可使用"手机号快捷登录";未在电脑端登录过选择"新用户注册",输入手机号获取验证码并设置密码,点击下一步,进入单位验证界面,单位验证页面输入 UC 码 147098,下拉框选择"首都医科大学教师教学发展中心",进行单位验证,点击下一步,输入"工号"和"姓名"。

若手机号已经注册过超星平台,则登录后点击底部"我"-"头像"-"账号管理"-"绑定单位"-"添加单位"-输入 147098,选择下拉框"首都医科大学教师教学发展中心"输入工号。如遇到"姓名不一致",请登录后,点击"我"-"姓名",修改为真实姓名。

| < 浏览模式        | 客服           | <               | 容           |
|---------------|--------------|-----------------|-------------|
| 登录            |              | 注册              |             |
| 手机号/超星号       | ~            | +86 / 手机号       |             |
|               | ☞ 忘记密码?      | 验证码             | 获取验证码       |
| 1 我已阅读并同意学习通《 | 差录政策》和《用户协议》 | 设置密码            | بمنور       |
| ₽             | <b>录</b>     | 密码要求8-16位,至少包含数 | 字、字母、符号两种元素 |
| 新用户注册         | 手机号快捷登录      | <u>ل</u> ا—ہ    | ŧ           |
|               |              |                 |             |
|               |              |                 |             |
|               |              |                 |             |
|               |              |                 |             |
| 甘内茂           | 寻古다          | 我已阅读并同意学习通《登    | 录政策》和《用户协议》 |

**3.**教师登录学习通,进到本校教发中心,在"在线课程"模块选择相 应课程点击报名开始学习,所有任务点完成后,可以获得学时。

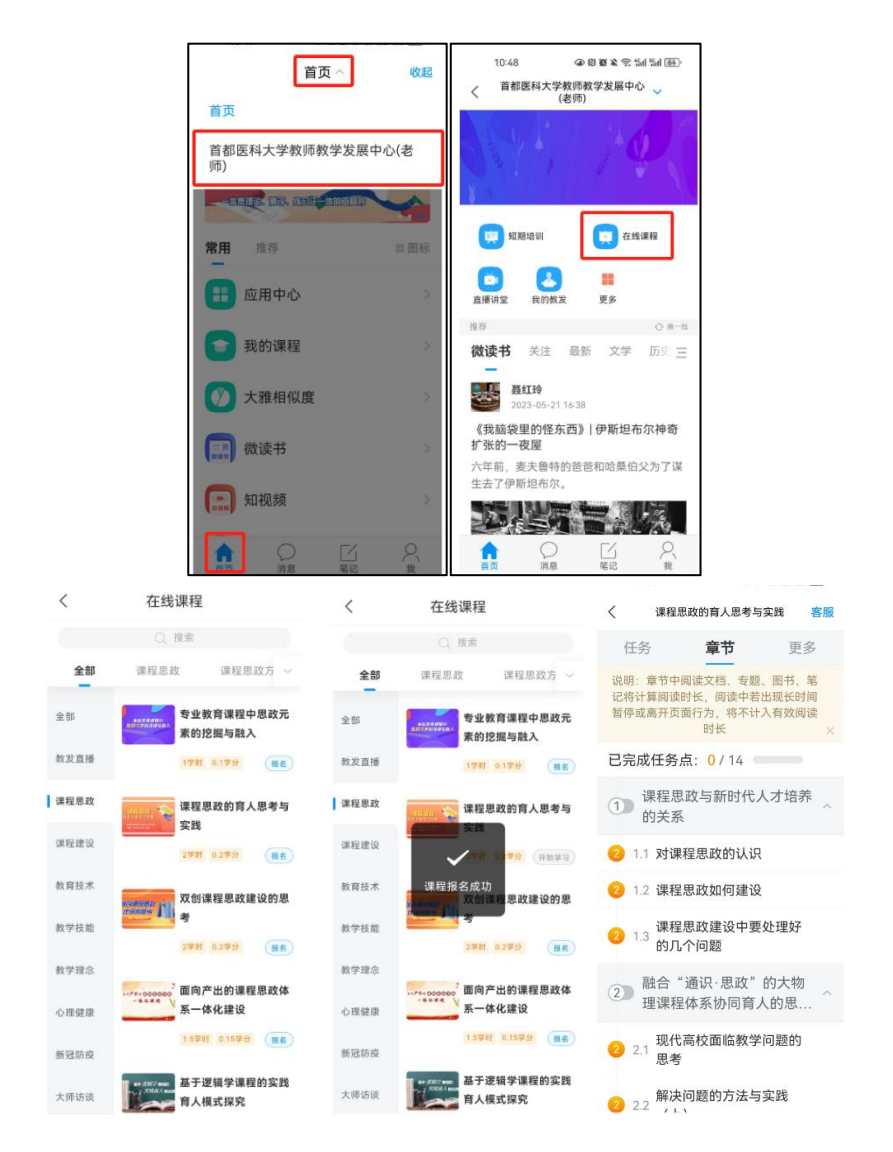

4.点击已报名的课程进入开始学习,或者进入"我的教发"点击课程 进入学习,完成相应的任务点(任务点成绿色点证明已完成),完成 报名课程所有任务点后会获得对应学时。

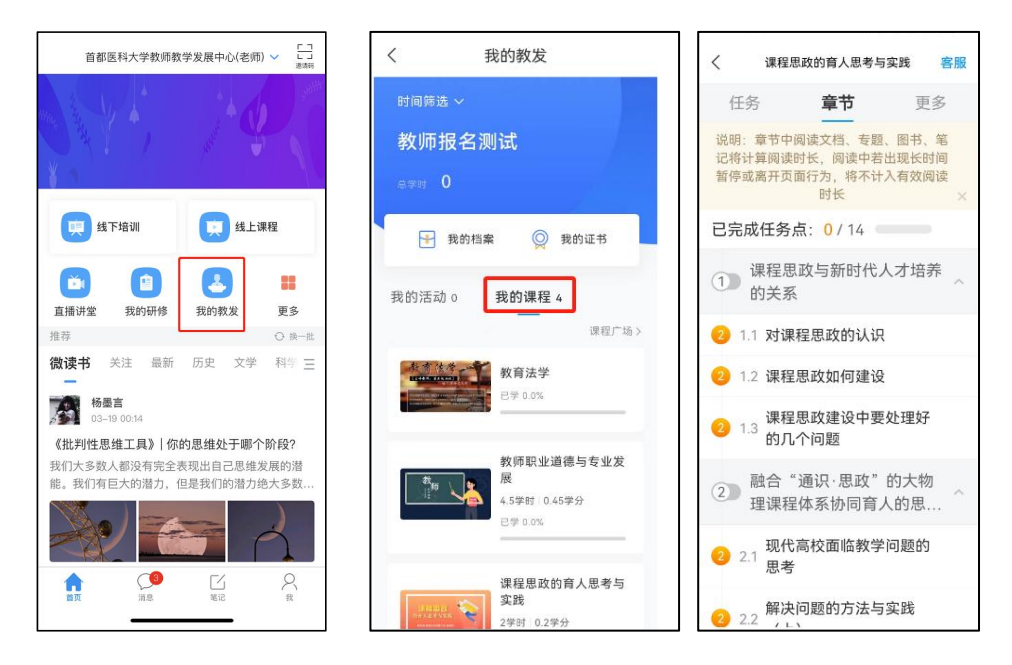

5.进入"我的教发",可以看到目前包含已学习的所有课程的学时

获得情况。

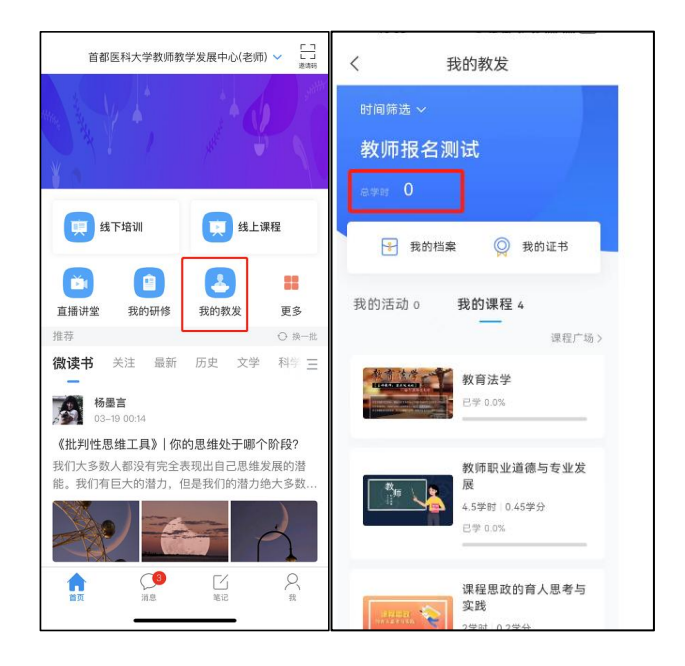